# Online-Datenbank des Hessischen Schützenverbands e.V.

Benutzerhandbuch für Schützenbezirke

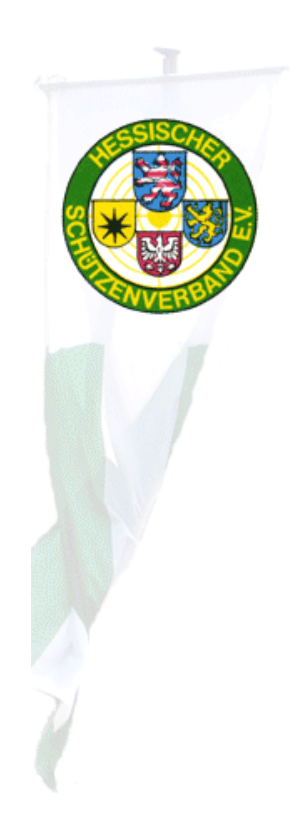

Seite 1 / 28, Online-Datenbank, Benutzerhandbuch für Schützenbezirke, Stand: 01.08.2017

# Inhaltsverzeichnis

| EINFÜHRUNG                                                            | 3              |
|-----------------------------------------------------------------------|----------------|
| TECHNISCHE VORAUSSETZUNGEN                                            | 3              |
| AUFRUF DER ONLINE-DATENBANK                                           | 4              |
| Benutzeranmeldung<br>Passwort zurücksetzen                            | 57             |
| BEFEHLSMENÜ                                                           | ه<br><u>11</u> |
| SCHÜTZENBEZIRKS-ANSICHT                                               | 12             |
| PASSWORT ÄNDERN                                                       | 13             |
| VEREINS-ANSICHT                                                       | 15             |
| VEREINSDATEN-DIALOG                                                   | 16             |
| MITGLIEDER-DATENVERWALTUNG                                            | 17             |
| Mitglieder-Liste<br>Mitgliedsdaten-Dialog                             | 17<br>19       |
| BEZIRKSMEISTERSCHAFTS-MELDUNGEN                                       | 20             |
| Benutzeroberfläche BM-Meldungen<br>Erzeugen einer DAVID-BM-Meldedatei | 21<br>23       |
| EXPORT VON DATEN                                                      | 26             |
| HILFE                                                                 | 28             |
| Benutzerhandbuch<br>Support                                           | 28<br>28       |

# Einführung

Die Online-Datenbank des Hessischen Sportschützenverbands hat zum Ziel, Informationen über Vereine und deren Mitglieder zentral in einer Datenbank verfügbar zu machen. Die Benutzergruppe für diese Anwendung schließt nicht nur Mitarbeiter der Geschäftsstelle ein, sondern unter anderem auch Vereinsvorstände, die die Möglichkeit haben sollen, über eine Web-Browser-Benutzerschnittstelle die Daten der eigenen Mitglieder einsehen und bearbeiten zu können. Auch das Antragswesen soll weitestgehend durch diese Internetanwendung unterstützt werden.

Dieses Handbuch geht auf die Anwendungs-Funktionalitäten ein, die speziell den Schützenbezirken zur Verfügung stehen.

### Technische Voraussetzungen

Benutzer, die diese Anwendung einsetzen wollen, benötigen als technische Ausstattung lediglich einen PC mit einem Internet-Zugang und einem aktuellen Internet-Browser. Weiterhin werden zur Anmeldung am System eine Benutzerkennung und ein Passwort benötigt, die über die Geschäftsstelle zugewiesen werden.

## Aufruf der Online-Datenbank

Zum Aufruf der Benutzeroberfläche wird der Internet-Browser des Computers gestartet. Als Internetadresse wird folgender Ausdruck eingegeben und die Eingabetaste gedrückt:

#### www.hess-schuetzen-db.de

Login

Anschließend erscheint die Hauptbenutzeroberfläche der Online-Datenbank gemäß nachfolgender Abbildung.

Online-Datenbank >>Schützenbezirk >>Verein >>Mitglieder >>Export

#### Willkommen!

Dies ist die Online-Datenbank des Hessischen Schützenverbandes. Um Daten lesen bzw. bearbeiten zu können, benötigen Sie eine entsprechende Anmelde-Zugangskennung mit einem gültigen Passwort, die der Hessische Schützenverband vergibt. Setzen Sie sich bitte bei Bedarf mit Frau Korn in Verbindung.

Sollten Sie Fragen zur Handhabung der Online-Datenbank haben, wenden Sie sich bitte zunächst an den Ansprechpartner Ihres Gaus oder Kreises. Sollte ein technisches Problem auftreten, das Sie zusammen mit Ihrem Ansprechpartner nicht lösen können, senden Sie bitte eine eMail an den unten aufgeführten eMail-Support. Bitte haben Sie Verständnis dafür, dass Benutzersupport ausschließlich per eMail möglich ist.

#### **Dokumente und Werkzeuge**

Online-DB-Benutzerhandbuch für Vereine (PDF-Datei für Acrobat Reader) Online-DB-Benutzerhandbuch für Schützenbezirke (PDF-Datei f. Acrobat Reader) Adobe Acrobat Reader (Programmdownload zum Öffnen von PDF-Dateien)

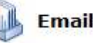

#### Email-Support

Support zu Dateninhalten: Beate Korn (korn@hess-schuetzen.de) Technischer Support: Alexander Bräumer (alex@VisualService.net)

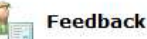

Anwender-Rückmeldung (zu Verbesserungsvorschlägen und Anregungen)

#### Benutzeranmeldung

Zum Aufruf der meisten Menüpunkte ist eine Benutzeranmeldung erforderlich. Diese erscheint beispielsweise durch Anklicken des *Anmelden*-Befehls auf der linken Seite.

|   | Online-Datenba | nk >>Schützenbezirk >>Verein >>Mitglieder >>Export |
|---|----------------|----------------------------------------------------|
|   |                |                                                    |
| 2 | Benutzername:  | b-0011-13                                          |
| > | Passwort:      | •••••                                              |
|   |                | Anmelden                                           |
|   |                | Passwort vergessen?                                |
|   |                |                                                    |
|   |                |                                                    |
|   |                |                                                    |
|   |                | C·O·M·O·D·O<br>AUTHENTIC<br>SITE<br>SECURED BY SSL |
|   |                | und sind somit besonders geschützt.                |

Nach der erfolgreichen Benutzeranmeldung wird die Benutzerkennung, unter der die Arbeitssitzung gestartet wurde auf der linken Bildschirmseite eingeblendet.

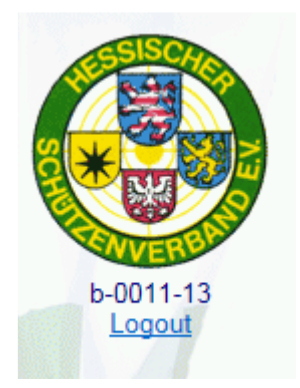

Alle Dialoge der Arbeitssitzung werden mit den entsprechenden Daten befüllt, die dem Schützenbezirk des Anwenders zugeordnet sind.

*Hinweis*: Um sich an der Online-DB anmelden zu können, muss Ihr Browser *Cookies* akzeptieren. Sollte Ihr Anmeldeversuch scheinbar ignoriert werden, dann aktivieren Sie bitte die Verwendung von *Cookies*. Beim *Microsoft Internet Explorer* geschieht das unter: *Extras, Internetoptionen, Datenschutz.* 

#### Passwort zurücksetzen

Sollte das Benutzer-Passwort nicht mehr bekannt sein, kann in der Benutzeranmeldung die Schaltfläche *Passwort vergessen?* angeklickt werden. Darauf wird folgende Benutzeroberfläche geöffnet:

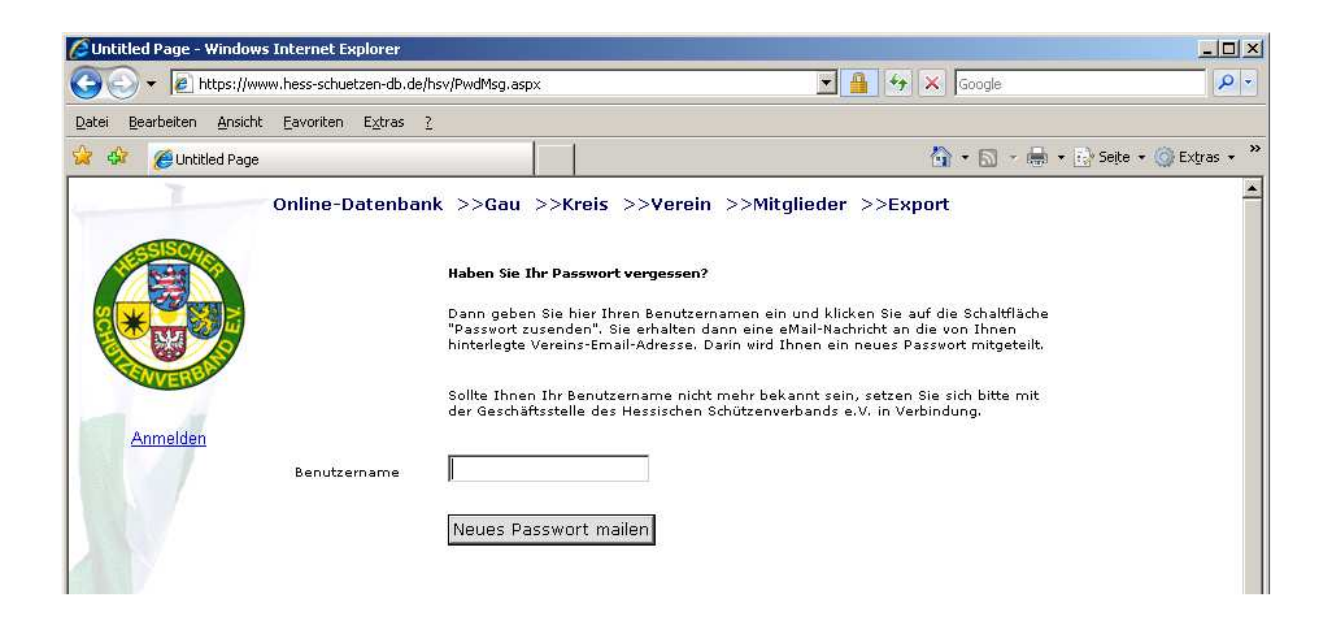

Im Texteingabefeld *Benutzername* kann dieser eingetragen werden. Nach dem Anklicken der Schaltfläche *Neues Passwort mailen* wird für den angegeben Benutzer das Passwort zurückgesetzt, ein neues vom System festgelegt und dieses an die eMail-Adresse des Schützenbezirks gesendet.

| Anmelden | Benutzername | Sollte Ihnen Ihr Benutzername nicht mehr bekannt sein, setzen Sie sich bitte mit<br>der Geschäftsstelle des Hessischen Schützenverbands e.V. in Verbindung. |
|----------|--------------|----------------------------------------------------------------------------------------------------|
|          |              | Neues Passwort mailen                                                                                                    |
|          |              | Das neue Passwort wurde an folgende eMail-Adresse geschickt:<br>alex@VisualServiceXXX.net                                                                   |

Mit dem neuen Passwort, das dem Benutzer per eMail mitgeteilt wird, kann er sich dann erfolgreich am System anmelden.

#### Vorgehensweise bei Zugangsproblemen

Es kann Situationen geben, in denen trotz Eingabe korrekter Anmeldedaten das System die Anmeldung verweigert. In diesem Fall erscheint dann die Meldung *Die Anmeldung ist fehlgeschlagen*.

Die Ursache liegt dabei oft in einer fehlerhaften Cookie-Verwaltung des Internet-Browsers. Auch plötzliche Sitzungsabbrüche können durch defekte Cookies hervorgerufen werden, wobei ein anschließender Anmeldeversuch wiederum fehlschlagen würde.

Das Problem löst sich in der Regel zwar nach einiger Zeit von selbst, da Cookies nur eine begrenzte Lebensdauer haben. Um jedoch umgehend weiterarbeiten zu können, kann man Cookies auch selbst vom System entfernen. Die entsprechenden Vorgehensweisen zum Löschen von Cookies auf gängigen Browser-Systemen sind nachfolgend erläutert.

#### Löschen von Cookiedateien in Internet Explorer 8

- 1. *Wichtig:* Beenden Sie zunächst Internet Explorer und alle Instanzen von Windows Explorer.
- 2. Starten Sie das Programm inetcpl.cpl

| Programm   | e (1) —   |          |         |  | _ |
|------------|-----------|----------|---------|--|---|
| 📓 ine      | tcpl.cpl  |          |         |  |   |
| 🔎 Weite    | re Ergebr | nisse an | izeigen |  |   |
|            |           |          |         |  |   |
| inetcol co |           |          |         |  |   |
| inetcpl.cp |           |          |         |  | 4 |

Die Abbildung bezieht sich auf ein Windows Vista System.

Bei *Windows XP Systemen* klicken Sie auf Start und dann auf Ausführen. Geben dann Sie in das Feld *Öffnen* die Zeichenfolge *inetcpl.cpl* ein, und drücken Sie anschließend die EINGABETASTE.

3. Klicken Sie im Dialogfeld Interneteigenschaften auf der Registerkarte Allgemein unter Browserverlauf auf Löschen.

| Verbindunge                                                                  | en 📔                                                                        | Programme                            | Erweitert                                                                                                    |
|------------------------------------------------------------------------------|-----------------------------------------------------------------------------|--------------------------------------|----------------------------------------------------------------------------------------------------|
| Allgemein                                                                    | Sicherheit                                                                  | Datenschutz                          | r Inhalte                                                                                                    |
| tartseite                                                                    | - Cia Zaila aia.                                                            |                                      |                                                                                                    |
| Start                                                                        | seiten-Registerkar                                                          | ten zu erstellen.                    |                                                                                                    |
| nttp                                                                         | ://www.google.de                                                            | e/                                   | A.                                                                                                    |
|                                                                              |                                                                             |                                      | ¥                                                                                                    |
|                                                                              | Aktuelle Seite                                                              | Standardseite                        | Leere Seite                                                                                                    |
| Browserverlauf                                                               | <u>.</u>                                                                    |                                      |                                                                                                    |
| Lösch                                                                        | nt temporäre Datei                                                          | en, den Verlauf, Coo                 | kies, gespeicherte                                                                                              |
| Kenn                                                                         | worter und Webto                                                            | rmularinformationen.                 | in the second second second second second second second second second second second second second second second |
|                                                                              |                                                                             |                                      |                                                                                                    |
| Бв                                                                           | ro <u>w</u> serverlauf bei                                                  | n Beenden löschen                    | <b></b>                                                                                                    |
| Б                                                                            | ro <u>w</u> serverlauf bei                                                  | n beenden löschen<br><u>L</u> öschen | Enstellungen                                                                                                    |
| E B                                                                          | rowserverlauf bei                                                           | r Beenden löschen<br>Löschen         |                                                                                                    |
| Guchen Ände                                                                  | rowserverlauf bai                                                           | n Beenden löschen                    | Enstellungen<br>Einstellungen                                                                                   |
| Suchen Ände                                                                  | rowserverlauf bei<br>rt Suchstandards.                                      | n Beenden löschem                    | Enstellungen<br>Einstellungen                                                                                   |
| Guchen<br>Ande<br>Registerkarten                                             | rowserverlauf bei<br>rt Suchstandards.                                      | n Beenden löschem                    | Enstellungen<br>Einstellungen                                                                                   |
| Suchen<br>Ande<br>Registerkarten<br>Ande                                     | rowserverlauf bei<br>rt Suchstandards.                                      | ribeenden löscheit                   | Enstellungen<br>Einstellungen<br>Einstellungen                                                                  |
| Suchen<br>Ande<br>Registerkarten<br>Ände<br>Regis                            | rowserverlauf bei<br>rt Suchstandards.<br>rt die Anzeige von<br>terkarten.  | rbeenden löschen                     | Enstellungen<br>Einstellungen<br>Einstellungen                                                                  |
| Suchen Ande<br>Registerkarten<br>Registerkarten<br>Ande<br>Regis             | rowserverlauf bei<br>rt Suchstandards.<br>rt die Anzeige von<br>iterkarten. | ubeenden löschen                     | Enstellungen<br>Einstellungen<br>Einstellungen                                                                  |
| Suchen<br>Ande<br>Registerkarten<br>Ande<br>Regis<br>Darstellung<br>Earben   | rowserverlauf bei<br>rt Suchstandards.<br>rt die Anzeige von<br>sterkarten. | Vebseiten in                         | Einstellungen<br>Einstellungen<br>Einstellungen<br>Barrierefreiheit                                             |
| Suchen<br>Suchen<br>Legisterkarten<br>Ande<br>Regis<br>Darstellung<br>Earben | rowserverlauf bei<br>rt Suchstandards.<br>rt die Anzeige von<br>sterkarten. | Webseiten in                         | Einstellungen<br>Einstellungen<br>Einstellungen<br>Barrierefreiheit                                             |

4. Deaktivieren Sie im Dialogfeld Browserverlauf löschen alle Kontrollkästchen mit Ausnahme des Kontrollkästchens Cookies, und klicken Sie dann auf Löschen.

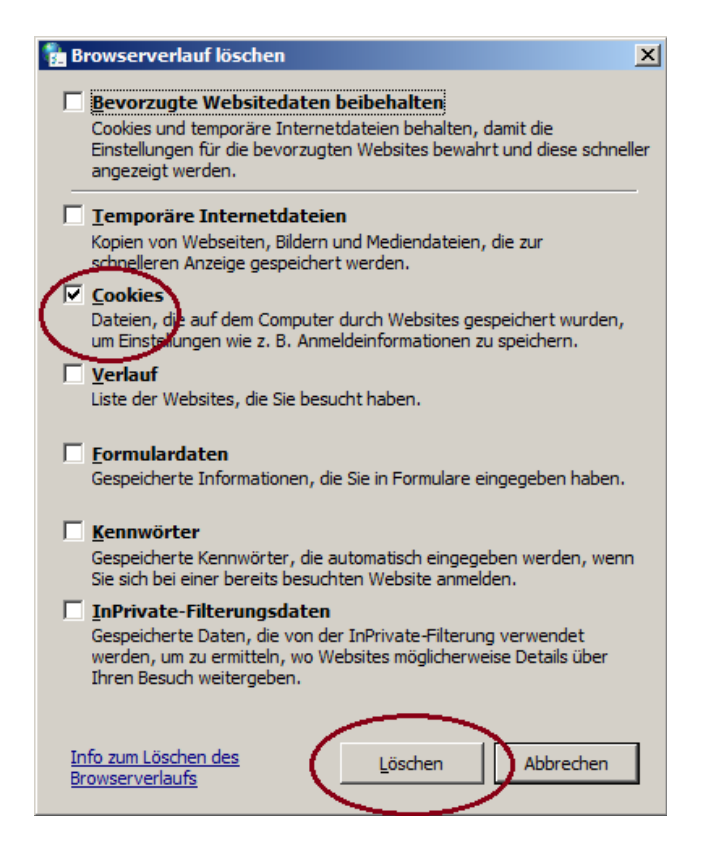

Seite 9 / 28, Online-Datenbank, Benutzerhandbuch für Schützenbezirke, Stand: 01.08.2017

#### Löschen von Cookies in Firefox 3.6.13

Um alle Cookies zu löschen, die Firefox auf Ihrem Computer gespeichert hat, gehen Sie wie folgt vor:

1. Klicken Sie oben im Firefox-Fensterin der Menüleiste auf das Menü *Extras* und klicken Sie auf *Neueste Chronik löschen....* 

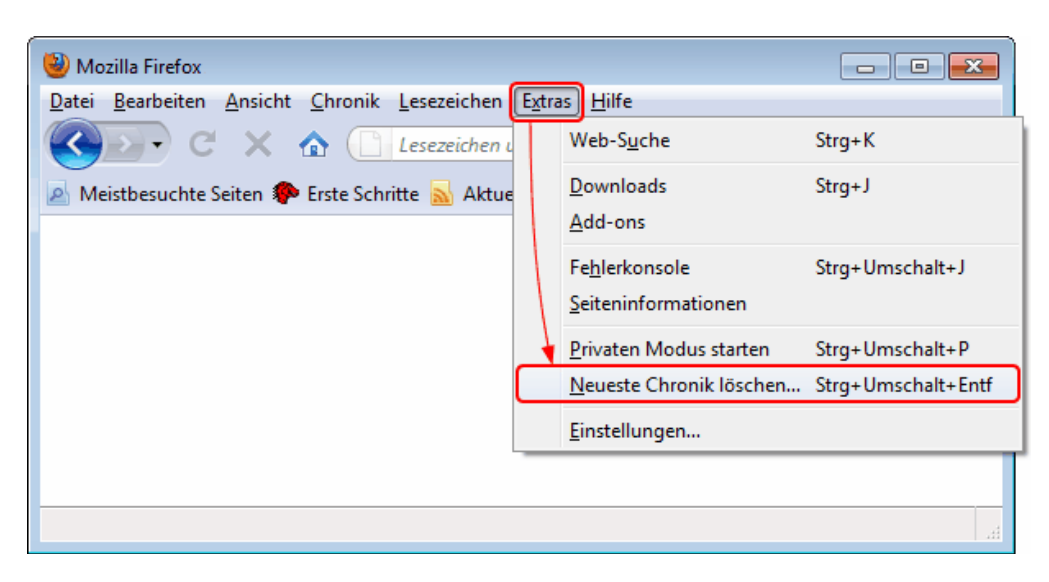

- 2. Setzen Sie die Zeitspanne in der Auswahlliste auf Alles.
- 3. Klicken Sie auf die kleine Pfeil-Schaltfläche neben *Details*, um die Liste der Chronik-Daten aufzuklappen.
- 4. Setzen Sie ein Häkchen bei *Cookies* und entfernen Sie die Häkchen bei den anderen Punkten, die Sie nicht löschen möchten.

| Gesamte Chron | ik löschen                                                                                           | ×    |
|---------------|----------------------------------------------------------------------------------------------------|------|
| Alles         | ▼ lös                                                                                                | chen |
|               | Alle ausgewählten Elemente werden gelöscht.<br>Diese Aktion kann nicht rückgängig gemacht<br>werden. |      |
| Details       |                                                                                                    |      |
| Besuchte S    | eiten & Download-Chronik                                                                             |      |
| 📃 Eingegebe   | ne Suchbegriffe & Formulardaten                                                                      |      |
| Cookies       |                                                                                                    |      |
| Cache         |                                                                                                    |      |
| Aktive Log    | ins                                                                                                  |      |
| Website-Ei    | nstellungen                                                                                          |      |
|               | Jetzt löschen Abbrec                                                                                 | :hen |

5. Klicken Sie auf *Jetzt löschen*, um die Cookies zu löschen und das Fenster *Neueste Chronik löschen* zu schließen.

Seite 10 / 28, Online-Datenbank, Benutzerhandbuch für Schützenbezirke, Stand: 01.08.2017

# Befehlsmenü

Alle Hauptdialoge der Anwendung lassen sich bequem über die einzelnen Befehle der Befehlsmenüleiste öffnen.

Online-Datenbank >>Schützenbezirk >>Verein >>Mitglieder >>Export

Sobald auf einen dieser Befehle mit der linken Maustaste geklickt wird, erscheint der dazu passende Datendialog. Das Anklicken des Befehls *Schützenbezirk* öffnet beispielsweise die Datenansicht des Schützenbezirks.

# Schützenbezirks-Ansicht

Nach dem Anklicken des Menübefehls *Schützenbezirk* erscheint die nachfolgend abgebildete Benutzeroberfläche.

|                         | 11         |                  |          |
|-------------------------|------------|------------------|----------|
| Bezeichnung:            | Kassel-Wol | fhagen           |          |
|                         | Bezirks-Sc | hützenmeister    |          |
| Name, Vorname, Titel:   | NN         | NN               | BSN      |
| Straße:                 | NN         |                  |          |
| PLZ, Ort:               | NN NN      |                  |          |
| Telefon:                |            |                  |          |
| Mobil:                  |            |                  |          |
| Fax:                    |            |                  |          |
|                         | Kontakt- u | nd Administratio | ns-eMail |
|                         |            |                  |          |
| eMail:                  |            |                  |          |
| eMail:<br>Homepage-URL: |            |                  |          |
| eMail:<br>Homepage-URL: |            |                  |          |
|                         | Kontakt u  |                  | 115 CMU  |

Diese ermöglicht den Einblick in die aktuellen Daten des übergeordneten Schützenbezirks. Das Ändern von Daten ist hier nicht möglich.

*Hinweis:* An die angegebene eMail-Adresse werden vom System automatisierte Benachrichtigungen verschickt: beispielsweise die Erinnerungsnachricht mit einem neuen Passwort, wenn der Anwender sein Passwort zurücksetzen möchte. Solche eMails werden mit folgender eMail-Absenderadresse verschickt: <u>HsvDbAutoMail@hess-schuetzen.de</u> Es kann sinnvoll sein, diese Adresse unter *Kontakte* des persönlichen eMail-Programms (beispielsweise *Outlook*) aufzunehmen, um sicherzustellen, dass Nachrichten dieses Absenders nicht aussortiert werden und ungewollt im *Spam-Ordner* landen.

#### Passwort ändern

Um das Passwort einer Schützenbezirks-Benutzerkennung zu ändern, kann der Schützenbezirks-Dialog geöffnet werden.

|     | Bez-Nr.:<br>Bezeichnung: | 11<br>Kassel | -Wolfhag  | en           |          |
|-----|--------------------------|--------------|-----------|--------------|----------|
|     |                          | Bezir        | s-Schütze | enmeister    |          |
| 12  | Name, Vorname, Titel:    | NN           |           | NN           | BSM      |
| but | Straße:                  | NN           |           |              |          |
|     | PLZ, Ort:                | NN NN        |           |              |          |
|     | Telefon:                 |              |           |              |          |
|     | Mobil:                   |              |           |              |          |
|     | Fax:                     |              |           |              |          |
|     |                          | Konta        | kt- und A | dministratio | ns-eMail |
|     | eMail:                   |              |           |              |          |
|     | Homepage-URL:            |              |           |              |          |
|     |                          |              |           |              |          |
|     |                          |              |           |              |          |
|     |                          |              |           |              |          |

Links unten befindet sich ein entsprechender Link, der zu dem folgend abgebildeten Dialog führt.

|                      | Passwort ändern |
|----------------------|-----------------|
| Altes Passwort:      | •••••           |
| Neues Passwort:      | ••••            |
| Passwort bestätigen: | ••••            |
|                      |                 |
|                      | Passwort ändern |

Dort sind das alte Passwort und das neue Passwort einzugeben. Dabei muss die Länge der Eingabe 8 bis 30 Zeichen betragen. Sicherheitshalber ist das neue Passwort auch ein zweites Mal unter *Passwort bestätigen* einzutragen, um unbeabsichtigte Tippfehler zu vermeiden.

Nachdem die Schaltfläche Passwort ändern angeklickt wurde, erscheint eine entsprechende Erfolgsmeldung.

Das Passwort wurde erfolgreich geändert.

# **Vereins-Ansicht**

Nach dem Anklicken des Menübefehls *Verein* erscheint die nachfolgend abgebildete Benutzeroberfläche mit der tabellarischen Liste der zugeordneten Vereine.

| <u>Ve-Nr.</u> | Bezeichnung                                            | <u>Ort</u>       |
|---------------|--------------------------------------------------------|------------------|
| 1100001       | Schützenverein Weimar 1954 e.V.                        | Ahnatal          |
| 1100002       | Schützenverein Germania Heckershausen e.V.             | Ahnatal          |
| 1100003       | Schützenverein 1919 Simmershausen e.V.                 | Fuldatal         |
| 1100004       | Schützen-Verein 1911 Ihringshausen e.V.                | Fuldatal         |
| 1100005       | Schützenverein Hegelsberg-Vellmar 1930 e.V.            | Vellmar          |
| 1100006       | Sportschützenverein Jungfernkopf 1937 e.V.             | Kassel           |
| 1100007       | Schützenverein 1924 Obervellmar e.V.                   | Vellmar          |
| 1100008       | Sportschützenverein Wilhelmshausen 1919 e.V.           | Fuldatal         |
| 1100009       | Schützenverein 1966 e.V. Wahnhausen                    | Fuldatal         |
| 1100010       | Bogensport Club Vellmar e.V.                           | Vellmar          |
| 1100011       | Schützenverein Freundschaft Heiligenrode 1926 e.V.     | Niestetal        |
| 1100012       | Schützenverein Bettenhausen 1867 e.V.                  | Kassel           |
| 1100013       | Schützenclub 1952 Sandershausen e.V.                   | Niestetal        |
| 1100014       | Schützenverein Diana Vollmarshausen 1953 e.V.          | Lohfelden        |
| 1100016       | Sportschützenverein 1968 e.V. Fuldabrück               | Fuldabrück       |
| 1100017       | Sportschützenverein Lohfelden-Ochshausen 1958 e.V.     | Lohfelden-Ochsha |
| 1100018       | Schützenverein Kaufungen e.V.                          | Kaufungen        |
| 1100019       | Schützenverein 1967 Wickenrode e.V.                    | Helsa            |
| 1100020       | Sportschützenverein Nieste 1963 e.V.                   | Nieste           |
| 1100021       | Sportverein Helsa 1945 e.V. Sportschützenabteilung     | Helsa            |
| 1100022       | Sportschützenverein 1966 e.V. Eschenstruth             | Helsa            |
| 1100023       | Sportschützenverein Eiterhagen e.V.                    | Soehrewald       |
| 1100024       | TSG 1896 Wellerode e.V. Abt. Schiesssport              | Söhrewald        |
| 1100025       | Bogenschützen Grün-Weiss Kassel e.V.                   | Kassel           |
| 1100026       | Schützenverein Kasseler-Traditions-Kanoniere 1999 e.V. | Söhrewald        |
| 1100027       | Feldbogen Kassel-Helsa e.V.                            | Kassel           |
| 1100028       | Schützenverein Waldau 1903 e.V.                        | Kassel-Waldau    |
| 1100029       | Schützenverein Edelweiß 1954 e.V. Kassel-Rothenditmold | Kassel           |
| 1100030       | ESV Jahn Kassel 1913 e.V. Schützenabteilung            | Kassel           |
| 1100031       | PSV Grün-Weiss Kassel e.V. Schützenabteilung           | Kassel           |

Ein Klick auf den Bleistift einer Vereins-Datensatzzeile führt zum entsprechenden Vereinsdaten-Dialog.

#### Vereinsdaten-Dialog

Innerhalb des Vereinsdaten-Diaolgs lassen sich die gezeigten Daten einsehen.

|                       | Liste aller Vereine anzeigen        |
|-----------------------|-------------------------------------|
| Vereins-Nr.:          | 1100009                             |
| Bezeichnung:          | Schützenverein 1966 e.V. Wahnhauser |
| Kurzbezeichnung:      | SV Wahnhausen                       |
| PLZ und Ort:          | 24233 Fuldatal                      |
| Gründungsjahr:        | 1966                                |
|                       | Erster Vorsitzender                 |
| Name, Vorname, Titel: |                                     |
| Straße:               | · · · · · ·                         |
| PLZ, Ort:             |                                     |
| Telefon               |                                     |
| (Belon                |                                     |
|                       | Postanschrift des Vereins           |
|                       |                                     |
| Name, Vorname:        |                                     |
| Straße:               |                                     |
| PLZ, Ort:             |                                     |
| Telefon:              |                                     |
|                       | Kontakt- und Administrations-eMail  |
| eMail:                |                                     |
| Homenage-LIRL -       |                                     |

Die Daten dieses Dialogs können nicht geändert werden.

Über die oben stehende Schaltfläche *Liste aller Vereine anzeigen* kehrt der Anwender zur tabellarischen Vereins-Ansicht zurück.

# Mitglieder-Datenverwaltung

#### Mitglieder-Liste

Nach dem Anklicken des Menübefehls *Mitglieder* wird die tabellarische Mitglieder-Liste eines Vereins angezeigt.

| sch                  | utzenverein 19  | 12 Weilbach e.V. |               |          |
|----------------------|-----------------|------------------|---------------|----------|
| Filter: alle Mitgl   | ieder           | •                |               |          |
| <u>Mitglieds-Nr.</u> | <u>Nachname</u> | <u>Vorname</u>   | <u>Geburt</u> |          |
| 0078                 |                 | 9                |               | <₽       |
| 0168                 |                 |                  | - · · · ·     | ×2       |
| 0079                 |                 |                  |               | ∕∕       |
| 0166                 |                 |                  | - · · - ·     | <b>N</b> |
| 0109                 |                 |                  |               | <        |
| 0003                 |                 |                  |               | ۹        |
| 0137                 |                 |                  | - · ·         | ٩        |
| 0007                 | -               |                  | · - · - ·     | ۹        |
| 0127                 | ,               | ,                |               | ∕∕       |
| 0171                 | · -,            | ··9              |               | ۹        |
| 0188                 |                 | -                | 0 / 07 / 070  | ∕∕       |
| 0087                 |                 | <b>-</b> ·       | 10 00 1000    | ×.       |
| 0012                 |                 |                  | 10 00         | ∕∕       |
| 0016                 |                 |                  | - · · ·       | <b>S</b> |
| 0089                 |                 |                  | - · · - ·     | <        |
| 0136                 | 17 1            | •••              |               | <b>N</b> |
| 0121                 |                 |                  |               | ۹        |
| 0122                 |                 |                  |               | <b>S</b> |
| 0123                 |                 |                  |               | <        |
| 0149                 |                 |                  |               | ∕∕       |
|                      |                 | 123              |               |          |

Um die tabellarische Mitglieder-Liste eines anderen Vereins anzuzeigen, wird die entsprechende Vereins-Nr. in dem oberen Kombinationsfeld ausgewählt.

Zur Eingrenzung der Mitglieder-Datensätze steht das Filter Kombinationsfeld zur Verfügung.

Seite 17 / 28, Online-Datenbank, Benutzerhandbuch für Schützenbezirke, Stand: 01.08.2017

Die Mitgliederdaten werden zunächst nach dem Nachnamen sortiert angezeigt. Soll ein anderes Sortierkriterium der Datenansicht zugrunde gelegt werden, wird der entsprechende Spaltenkopf angeklickt: dadurch werden die Daten aufwärts sortiert angezeigt (beispielsweise von A-Z). Sollen die Daten abwärts sortiert werden (beispielsweise Z-A) kann der gleiche Spaltenkopf noch einmal angeklickt werden.

Die Anzahl der gleichzeitig angezeigten Datensätze wird durch die dargestellte Tabelle begrenzt. Werden dabei nicht alle Vereinsmitglieder angezeigt, stehen entsprechende Tabellenseiten-Nummern zum durchblättern der Tabelle zur Verfügung.

Eine Änderung der Daten ist in dieser Benutzeroberfläche nicht möglich.

Sollen die Daten eines bestimmten Mitglieds angezeigt werden, kann dazu das *Bleistift-Symbol* am Ende der entsprechenden Tabellenzeile angeklickt werden. Es erscheint der Mitgliedsdaten-Dialog.

## Mitgliedsdaten-Dialog

Dieser Dialog kann über das *Bleistift-Symbol* der Mitgliederliste (Menübefehl *Mitglieder*) geöffnet werden.

| 01.01.1<br>64 |
|---------------|
|               |

Innerhalb dieses Dialogs lassen sich die gezeigten Mitgliedsdaten einsehen.

Ein Bearbeiten der Daten ist nicht möglich.

# Bezirksmeisterschafts-Meldungen

Um die Meldungen zu den Bezirksmeisterschaften zu verwalten, stellt die Online-Datenbank einen entsprechenden Dialog bereit.

Die Benutzeroberfläche zur Verwaltung der BM-Meldedatensätze kann über den Mitglieder-Dialog geöffnet werden. Im unteren Fensterbereich kann dafür eine entsprechende Schaltfläche *BM-Meldungen verwalten* angeklickt werden:

|         | Filter: alle Mitglie | eder     | ~              |               |    |            |                 |          |
|---------|----------------------|----------|----------------|---------------|----|------------|-----------------|----------|
| VEBELAN | Mitglieds-Nr.        | Nachname | <u>Vorname</u> | <u>Geburt</u> | HV | <u>WKP</u> | <u>Eintritt</u> | Austritt |
| 1-13    | 0003                 | Ahne     | Manfred        | 28.08.1959    | HV |            | 01.01.1973      |          |
|         | 0010                 | Bauer    | Waldemar       | 01.10.1940    | HV |            | 01.01.1968      |          |
|         | 0086                 | Belz     | Erika          | 23.09.1940    | HV |            | 01.01.1978      |          |
|         | 0287                 | Bock     | Fritz          | 24.05.1955    | HV | *          | 01.11.2007      |          |
|         | 0359                 | Böhmer   | Daniel         | 27.07.1974    | HV | *          | 01.09.2015      |          |
|         | 0352                 | Böhner   | Matthias       | 03.01.1982    | HV |            | 01.04.2014      | ć        |
|         | <u>(</u> ).          |          |                | 12345         |    |            |                 |          |

#### Benutzeroberfläche BM-Meldungen

Dieser Dialog erlaubt BM-Meldedatensätze zu verwalten und auf deren Basis DAVID-Meldedateien zu erzeugen.

| Meldung                      | jen für 2009   |               |                    |               |               |                 |                |                 |               |   |
|------------------------------|----------------|---------------|--------------------|---------------|---------------|-----------------|----------------|-----------------|---------------|---|
| Wettbewerb: *** beliebig *** |                |               | ig ***             |               |               | •               |                |                 |               |   |
| verein:                      | 36.36.38       | * 🔻           |                    |               |               |                 |                |                 |               |   |
| Wettb.                       | Bezeichnung    | і <u>WKI.</u> | <u>Bezeichnung</u> | <u>Ve.Nr.</u> | <u>Mg.Nr.</u> | <u>Nachname</u> | <u>Vorname</u> | <u>Ergebnis</u> | <u>Status</u> |   |
| 1.10                         | Luftgewehr     | 11            | Damenklasse        | 9999          | 0101          | Hettrich        | Frieda         | 367             | gemeldet      | x |
| 2.10                         | Luftpistole    | 11            | Damenklasse        | 9999          | 0101          | Hettrich        | Frieda         | 352             | gemeldet      | x |
| 1.10                         | Luftgewehr     | 10            | Schützenklasse     | 9999          | 0103          | Haas            | Thomas         | 336             | gemeldet      | × |
| 2.10                         | Luftpistole    | 10            | Schützenklasse     | 9999          | 0103          | Haas            | Thomas         | 304             | gemeldet      | x |
| 1.10                         | Luftgewehr     | 50            | Altersklasse       | 9999          | 0109          | Mustermann      | Hans           | 318             | gemeldet      | x |
| 2.10                         | Luftpistole    | 50            | Altersklasse       | 9999          | 0111          | Zimmermann      | Heino          | 322             | gemeldet      | x |
| 1.10                         | Luftgewehr     | 10            | Schützenklasse     | 9999          | 0129          | Bär             | Bussi          | 327             | gemeldet      | × |
| DAVID                        | -Meldedatei er | zeugen        | 1                  |               |               |                 |                |                 |               |   |

Die hinterlegten BM-Meldedatensätze wurden von den Vereinsanwendern zuvor im System hinterlegt.

Über die *Wettbewerbs-*, *Vereins-* und *WKlassen-*Auswahlfelder kann die dargestellte Datensatztabelle entsprechend gefiltert werden.

| Meldung                                                                 | jen für 2009         |             |                             |               |        |                 |                |                 |                       |
|-------------------------------------------------------------------------|----------------------|-------------|-----------------------------|---------------|--------|-----------------|----------------|-----------------|-----------------------|
| Wettbewe<br>Verein:                                                     | erb: 1.10: 1<br>9999 | Luftge      | wehr<br>Nichtmitglieder-Ver | ein (BD)      |        | •               | WKlasse:       | *** belieb      | pig ***               |
| <u>Wettb.</u>                                                           | <b>Bezeichnung</b>   | <u>WKI.</u> | <u>Bezeichnung</u>          | <u>Ve.Nr.</u> | Mg.Nr. | <u>Nachname</u> | <u>Vorname</u> | <u>Ergebnis</u> | <u>Status</u>         |
| 1.10                                                                    | Luftgewehr           | 11          | Damenklasse                 | 9999          | 0101   | Hettrich        | Frieda         | 367             | gemeldet 🗙            |
| 1.10                                                                    | Luftgewehr           | 10          | Schützenklasse              | 9999          | 0103   | Haas            | Thomas         | 336             | gemeldet $\mathbf{X}$ |
| 1.10                                                                    | Luftgewehr           | 50          | Altersklasse                | 9999          | 0109   | Mustermann      | Hans           | 318             | gemeldet $\mathbf{X}$ |
| 1.10                                                                    | Luftgewehr           | 10          | Schützenklasse              | 9999          | 0129   | Bär             | Bussi          | 327             | gemeldet 🗙            |
| Neue Meldung für Mitglied: 🛛 *** Mitglied auswählen *** 🔽 Ergebnis: 📃 🚽 |                      |             |                             |               |        |                 |                |                 |                       |

*Hinweis:* Zur Zeit werden zusätzlich auch die Oberflächenelemente zum Neuanlegen eines BM-Meldedatensatzes angezeigt, um die Daten für die Vereine anlegen zu können, die derzeit noch nicht am Online-Verfahren des Hessischen Schützenverbands teilnehmen.

Bei Bedarf kann eine *PDF-Datei* mit einer Übersicht der angezeigten BM-Meldungsdaten erzeugt und zu Dokumentationszwecken gedruckt oder gespeichert werden. Die entsprechende Schaltfläche befindet sich im unteren Fensterbereich:

PDF-Datei erzeugen

### Erzeugen einer DAVID-BM-Meldedatei

Um eine BM-Meldedatei auf Basis der Datensätze mit Status *gemeldet* zu erstellen, kann die Schaltfläche *DAVID-BM-Meldedatei erzeugen* angeklickt werden.

Darauf öffnet sich der entsprechende Assistent:

| Assistent<br>Erzeugen einer BM-Meldedatei                                      |
|--------------------------------------------------------------------------------|
|                                                                                |
| Schritt 1 von 4                                                                |
|                                                                                |
| Mit diesem Assistenten können Sie eine BM-Meldedatei im DAVID-Format erzeugen. |
| Zum Fortfahren klicken Sie bitte auf die Schaltfläche 'Weiter'.                |
|                                                                                |
| Abbrechen Weiter >                                                             |

Über die Schaltfläche *Weiter* wird jeweils der nächste Dialog-Schritt des Assistenten angezeigt:

| Schritt 2 von 4                                                                                                    |
|----------------------------------------------------------------------------------------------------|
| Withles Sie sings Event Tup aus dass Listerfeld aus                                                                                                    |
| wanien die einen Export Typ aus dem Eistemeid aus.                                                                                                    |
| zum Fortrahren klicken Sie bitte auf die Schalthache Weiter.                                                                                                    |
| Export-Typ: DAVID-Meldedatei                                                                                                    |
| < Zurück Abbrechen Weiter >                                                                                                    |
| Schritt 3 von 4                                                                                                    |
| Die für die KM-Meldedatei vorgesehenen Export werden anschließend mit dem Status<br>'verarbeitet' gekennzeichnet.<br>Zum Fortfahren klicken Sie bitte auf die Schaltfläche 'Weiter'.<br>< Zurück Abbrechen Weiter >          |
| Schritt 4 von 4                                                                                                    |
| 🕥<br>Die Exportdatei wurde erzeugt.                                                                                                    |
| Die exportierten Daten wurden mit dem Status 'verarbeitet' gekennzeichnet.<br>Die Exportdatei kann über den Download-Link heruntergeladen werden. Bitte archivieren Sie<br>diese lokal zur Verwendung und späteren Referenz. |
| Mit der Ok-Schaltfläche gelangen Sie wieder zurück zum Startdialog des Assistenten.                                                                                                    |
| <u>Download</u>                                                                                                    |
| OK                                                                                                    |

Nach dem Anklicken des *Download*-Links erscheint ein entsprechender Hinweis, der es ermöglicht die BM-Meldedatei auf dem eigenen PC abzuspeichern:

Seite 24 / 28, Online-Datenbank, Benutzerhandbuch für Schützenbezirke, Stand: 01.08.2017

| Dateidow     | nload                                                                                                    |
|--------------|----------------------------------------------------------------------------------------------------|
| Möchte       | en Sie diese Datei öffnen oder speichern?                                                                                                    |
| <b>a</b> t   | Name: DAVID-Meldedatei-2009.09.21-ID-93f.David.zip                                                                                                    |
| - <b>1</b>   | Typ: WinZip-Datei, 201 Bytes                                                                                                    |
|              | Von: localhost                                                                                                    |
| <b>⊠</b> ⊻or | Ö <u>f</u> fnen <u>S</u> peichern <u>Abbrechen</u><br>dem Öffnen dieses Dateityps immer bestätigen                                                                                                    |
| 0            | Dateien aus dem Internet können nützlich sein, aber manche<br>Dateien können eventuell auf dem Computer Schaden anrichten.<br>Öffnen oder speichern Sie diese Datei nicht, falls Sie der Quelle<br>nicht vertrauen. <u>Welches Risiko besteht?</u> |

Bei dem Dateidownload werden die DAVID-BM-Meldedatei sowie eine PDF-Datei zu Kontrollzwecken gemeinsam in einer ZIP-Archivdatei übermittelt.

*Hinweis*: Müssen in Sonderfällen BM-Meldedaten wiederholt exportieren werden, ist der Status der betreffenden Datensätze zuvor auf ,gemeldet' zurückzusetzen. Hierzu steht ein entsprechender Assistent über folgende Schaltfläche zur Verfügung:

Status zurücksetzen

## **Export von Daten**

Nach dem Anklicken des Menübefehls *Export* erscheint der Assistent zum Erzeugen einer Exportdatei. Der Anwender hat hier die Möglichkeit, einen Schnappschuss seiner Vereinsmitglieder-Daten in verschiedenen Formaten zu erzeugen und lokal auf seinem PC abzuspeichern.

Assistent Erzeugen einer Exportdatei

#### Schritt 1 von 4

Mit diesem Assistenten können Sie eine Exportdatei Ihrer Mitgliederdaten erzeugen.

Zum Fortfahren klicken Sie bitte auf die Schaltfläche 'Weiter'.

Weiter >

#### Schritt 2 von 4

Wählen Sie einen Export-Typ aus dem Listenfeld aus.

Zum Fortfahren klicken Sie bitte auf die Schaltfläche 'Weiter'.

| Export-Typ: | Kreis-Mitglied<br>Kreis-Vereine<br>Kreis-Wettka<br>Kreis-Zweitve<br>Kreis-Mitglied | ler-Export<br>-Export<br>mpfpaß-Inhaber-Export<br>rein-Starts-Export<br>ler-Hauptvereins-Wechs | sel-Export |     |
|-------------|------------------------------------------------------------------------------------|------------------------------------------------------------------------------------------------|------------|-----|
| < Zu        | rück                                                                               | Abbrechen                                                                                      | Weiter     | > 1 |

#### Schritt 3 von 4

Wählen Sie einen der gezeigten Dateiformate für die Export-Zieldatei aus.

Zum Fortfahren klicken Sie bitte auf die Schaltfläche 'Weiter'.

#### Dateiformat:

CSV-Textdatei für Microsoft Excel

O CSV-Textdatei im DSB-Format

O MDB-Datei für Microsoft Access-Datei ab Version 2007

| < Zurück | Abbrechen | Weiter > |
|----------|-----------|----------|
|          |           |          |

Nach dem Betätigen der *Weiter*-Schaltfläche im dritten Schritt, erscheint der Bestätigungs-Dialog im Schritt Nr. 4. Über den *Download*-Link kann die erzeugte Exportdatei auf den eigenen PC herunter geladen werden.

| Schritt 4 von 4                                                                     |
|-------------------------------------------------------------------------------------|
| 🛈<br>Die Exportdatei wurde erzeugt.                                                 |
| Sie kann über den Download-Link heruntergeladen werden.                             |
| Mit der Ok-Schaltfläche gelangen Sie wieder zurück zum Startdialog des Assistenten. |
| Download                                                                            |
| ОК                                                                                  |

*Hinweis*: Das Format *CSV-Textdatei für Microsoft Excel* sollte mit einer aktuellen Excel-Version geöffnet werden, da sonst Umlaute und Sonderzeichen falsch dargestellt werden können.

*Hinweis*: Das Sortierkriterium für den Export ist fest eingestellt (beispielsweise nach der Mitglieds-Nummer). Eine diesbezügliche Änderung kann in der Endanwendung vorgenommen werden. Der Microsoft Excel-Menübefehl *Daten, Sortieren* erlaubt beispielsweise das Sortieren eines zuvor selektierten Bereichs nach selbst gewählten Richtlinien.

## Hilfe

#### Benutzerhandbuch

Dieses Benutzerhandbuch wird ständig aktualisiert. Die neueste Version steht immer über die Startseite der Online-Datenbank zum Download bereit. Beachten Sie das Revisionsdatum in der Fußzeile des Dokuments.

Um die Datei des Benutzerhandbuchs öffnen und drucken zu können benötigen Sie den kostenlosen Acrobat Reader, den Sie über den folgenden Link herunter laden und installieren können:

http://www.adobe.com/de/products/acrobat/readstep2.html

#### Support

Sollten Sie Fragen zur *Handhabung der Online-Datenbank* haben, Unterstützung bei *technischen Problemen* benötigen oder Anregungen geben wollen, senden Sie bitte eine eMail an *Alexander Bräumer*:

#### alex@VisualService.net

Bei Fragen, die Dateninhalte betreffen, wenden Sie sich bitte per eMail an Beate Korn:

korn@hess-schuetzen.de

Bitte haben Sie Verständnis dafür, dass Benutzersupport ausschließlich per eMail möglich ist.